## Данная инструкция актуальна, если кабель интернет провайдера подключен напрямую к Компьютеру.

1) Проверьте что услуга не приостановлена по балансу. Сделать это можно в личном кабинете на сайте компании - <u>https://sevencom.ru/service/</u> или через мобильное приложение «Sevencom».

1.2) Если есть приостановка – воспользуйтесь услугой «Обещанный платеж».

2) Если блокировки нет. Запустите любой браузер (Google chrome, Opera, Yandex, Mozilla и т.п) и пройдите по ссылке <u>http://ab.sevencom.ru</u>.

Тут необходимо будет пройти авторизацию – для этого в поле «Логин и Пароль» укажите данные по договору.

После авторизации попробуйте открыть любой сайт (например Google, Yandex и т.д) для проверки соединения.

## Если подключения нет, убедитесь:

1) Ваша сетевая карта включена на компьютере;

Для этого на ПК зайдите – «Панель управления – Сеть и интернет – Изменения параметров адаптера»

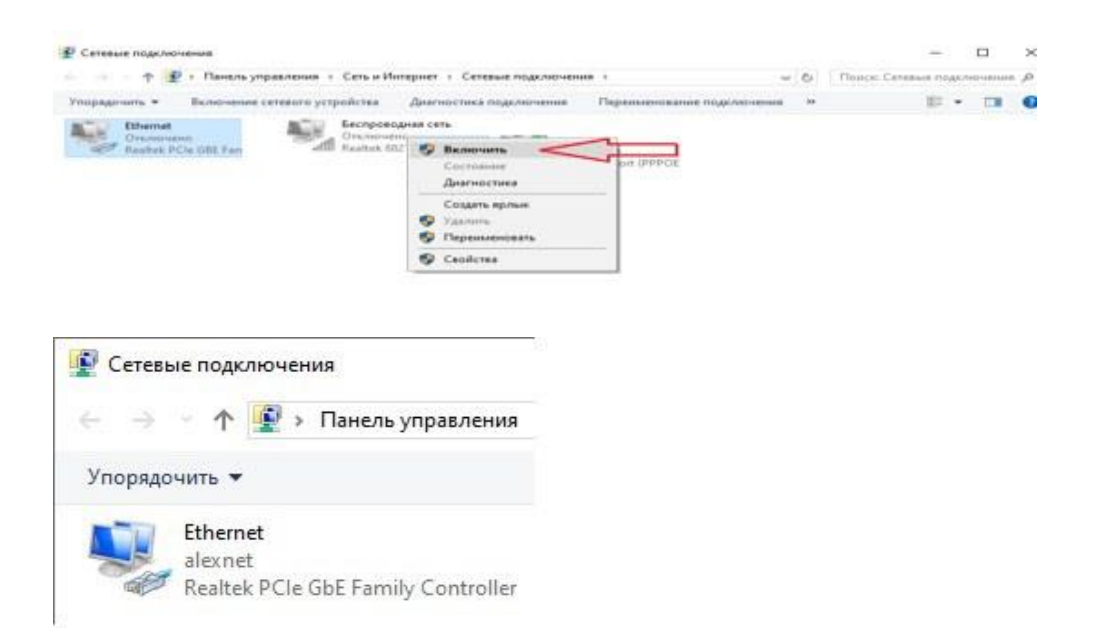

1.1) Если на ярлыке «Подключения по локальной сети/Ethernet» стоит красный крестик с надписью «Сетевой кабель не подключен» - проверьте, что интернет кабель провайдера плотно подключен в сетевую карту на вашем компьютере и не имеет физических повреждений по квартире.

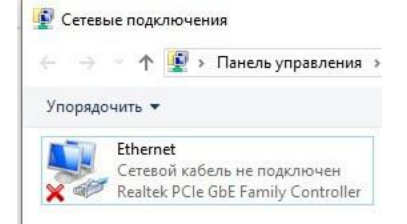

2) Временно отключите на компьютере / ноутбуке антивирусные программы.

3) Убедитесь, что получение сетевых реквизитов в настройках сетевой карты поставлено на автоматический режим.

Для этого на ярлыке «Подключения по локальной cemu/Ethernet» нажмите правой кнопкой мыши и выберете пункт «Свойства»

| P Ceretus mathemeter                                                                                                    |                                                                                                    | -                                              | 0        | × |
|----------------------------------------------------------------------------------------------------|----------------------------------------------------------------------------------------------------|------------------------------------------------|----------|---|
|                                                                                                    | Сеть и Уилернет 1 Селевые подключения                                                                                                    | <ul> <li>Q Dance: Centeries and the</li> </ul> | C-VEHICS | P |
| T      T. Intering synparaceous      Troppagewine      Chooseous correspond     Control      Control      Control     Control     Contro     Control     Control     Control     Contro     Cont | Certe al Vergenet : * Certesse rongovernenen  Certes al Vergenet : * Certesse rongovernenen  Certes in 2006 Certesse rongovernenen  Certes in 2006 Certesse rongovernenenenenenenenenenenenenenenenenenen |                                                |          | 0 |
|                                                                                                    | Transvission Cartol Photocol/Hermet Photocol. The default<br>wide area introde protocol that provides communication<br>across diverse interconnected networks.                                            | Партиральности                                 |          |   |

Проверьте доступность услуги.

- Если указанные выше действия не помогли - обратитесь к нашим специалистам для оформления заявки.